## 学科竞赛操作说明-学生端

## 一、具体录入步骤

1. 登录网址: http://ehall.xidian.edu.cn/new/index.html

| ▲ 网上服务大厅                                                                                                    | × +                          |                             |                                                                                                    |                     | 0 – 0 ×                                                                                                    |
|----------------------------------------------------------------------------------------------------|------------------------------|-----------------------------|----------------------------------------------------------------------------------------------------|---------------------|----------------------------------------------------------------------------------------------------|
| V ( ) ひ ( ) V ( ) V ( | http://ehall.xidian.edu.cn/i | new/index.html              |                                                                                                    | 🕴 🗸 点此搜索            | ○ □ 5・三                                                                                                    |
| > 🏡 牧藏 > 🖑 金智教育 🖬 金智企                                                                                                    | 业 🔄 应用管理 🕜 南京师范              | 🗋 WebLo 💋 充电宝-S 💽 选课登录 🕃 用户 | 双限 🕒 首页 【智 🔄 EMAP在 🕒 平台                                                                                                    | 台webl 💮 西电网上 🗋 西电控制 | 👼 🧇 🖾 - Bi                                                                                                    |
| ③ おオモデオネナキ 合 ロ                                                                                                    |                              | Q 55 个多关型                   | 服务                                                                                                    |                     | 4 登录                                                                                                    |
|                                                                                                    |                              |                             |                                                                                                    |                     |                                                                                                    |
|                                                                                                    |                              |                             |                                                                                                    |                     |                                                                                                    |
|                                                                                                    |                              |                             |                                                                                                    |                     |                                                                                                    |
|                                                                                                    |                              |                             |                                                                                                    |                     |                                                                                                    |
|                                                                                                    |                              |                             |                                                                                                    |                     |                                                                                                    |
|                                                                                                    |                              | 一站式网上。                      | か事大厅                                                                                                    |                     |                                                                                                    |
|                                                                                                    |                              |                             |                                                                                                    |                     |                                                                                                    |
|                                                                                                    |                              |                             |                                                                                                    |                     |                                                                                                    |
|                                                                                                    |                              |                             |                                                                                                    |                     | •                                                                                                    |
| and the second second                                                                                                    |                              | 登录 Lo                       | gin                                                                                                    |                     |                                                                                                    |
|                                                                                                    |                              |                             |                                                                                                    | -                   |                                                                                                    |
| and the second second se                                                                                                    |                              |                             | Concernation of States                                                                                                    | - AN                |                                                                                                    |
|                                                                                                    | a contraction                | A REAL PROPERTY OF          | THE REAL PROPERTY OF                                                                                                    | THE COMPANY OF      |                                                                                                    |
| a processed                                                                                                    | 1 Maleron                    | - Charles and the second    |                                                                                                    |                     | Contraction of the local diversity of the local diversity of the loc |
| -                                                                                                    |                              | 90%-Mat 7±5%                | A AMOUNT AND A AMOUNT AND A                                                                                                    |                     |                                                                                                    |
| and the second second                                                                                                    |                              | 0                           | and the second second                                                                                                    | a denter a          | al and the                                                                                                    |
|                                                                                                    | and the second               | U                           | and the second second s |                     |                                                                                                    |

2. 在服务搜索中,输入学科竞赛,点击搜索,如下图所示:

| 🎯 西安无子种和                     | (↓ 学科竞赛                                                                                                    | <mark>搜索</mark> yxlx001, 欢迎您 →                                          |
|------------------------------|----------------------------------------------------------------------------------------------------|-------------------------------------------------------------------------|
| 服务角色<br>服务关闭<br>业务场录<br>所属部门 | <ul> <li>全部 商退休人员 游客 本科生 研究生 教职工</li> <li>全部 常用服务 教育教学 研究生服务 学科科研 人才人事 财务资产 信息网络 后勤保卫 杆台基</li> <li>全部 网上办事 信息查询 教务系统 数据服务 学习资源 效能评价 咨询建议 故障报修 研究生涯</li> <li>全部 本科生院 采购与招标管理办公室 党委安全保卫部(保卫处) 党委统战部 党委宣传部 劳场组织部(代) 发展规划部(一流建设办公室) 工会 国际合作与交流部 国有资产管理处 后勤保障部 机关党委(外战略合作) 纪委办公室(监察处) 考核与评估办公室 科学研究院 商退休工作处 人力资源部 实验室与设备处 图情中心 信息网络技术中心 研究生院</li> </ul> | 基础 国际交流 迎新服务<br>系统<br>党校) 党政办公室<br>办公室) 基本建设处 计划财务处<br>办 校医院 校友事物与联络发展处 |
| 共为你找到 1 个                    | 目关服务 最近使用量 ↓   总使用量 ↓   首字母 ↑   评分                                                                                                    | ↓ 相关应用                                                                  |
| <b>学科意题</b><br>教育教学          | E申请 ☆☆☆☆☆ 0分 ♡ 进入应用                                                                                                    | 画<         西电瘤思<br>平台基础                                                 |

## 二、竞赛报名

学生报名,进到申请页面,点击申请进行报名,报名时需点击 新建,添加团队成员和指导老师,以及上传报名表等,默认申请报名 的学生为团队组长,组长报名之后,其他成员无需重复申请报名,报 完名之后,在竞赛管理页面等待基地审核报名信息。

|            | AND ON VERSI     |                     |                               |                    |                           |                   |                 |                       |            |              |              |          |
|------------|------------------|---------------------|-------------------------------|--------------------|---------------------------|-------------------|-----------------|-----------------------|------------|--------------|--------------|----------|
| 凄          | 管理               |                     |                               |                    |                           |                   |                 |                       |            |              |              |          |
|            |                  | - And - T 122       |                               |                    |                           |                   |                 |                       |            |              |              |          |
| 克油         | 费申请              | 管理                  |                               |                    |                           |                   |                 |                       |            |              |              |          |
| <b>,</b> 讯 | 导输入竟赛轮次名         | 称/竟赛项目              | 名称                            |                    | 搜索                        | 高级搜索]             |                 |                       |            |              |              |          |
|            |                  |                     |                               | <b>A</b>           |                           | â                 |                 |                       |            |              |              |          |
|            | 操作<br>於次送標   由语  | first               | 党基轮次名称                        | 2020-03-           | 轮次升始时间                    | ₩次结<br>2020-03-19 | 来时间 🚽           | 党赛坝自名和<br>NFITIGE0317 | <b>3</b> 4 | 坝目奕哲<br>-笛机米 | 2名称 🚽        | 比赛等      |
|            |                  |                     |                               |                    |                           |                   |                 |                       |            |              |              |          |
|            |                  |                     |                               |                    |                           |                   |                 |                       |            |              |              |          |
|            |                  |                     |                               |                    |                           |                   |                 |                       |            |              |              |          |
|            |                  |                     |                               |                    |                           |                   |                 |                       |            |              |              |          |
|            |                  |                     |                               |                    |                           |                   |                 |                       |            |              |              |          |
|            |                  |                     |                               |                    |                           |                   |                 |                       |            |              |              |          |
|            |                  |                     |                               |                    |                           |                   |                 |                       |            |              |              |          |
|            |                  |                     |                               |                    |                           |                   |                 |                       |            |              |              |          |
|            | 新MAAA 学科竞赛       | 印请                  |                               |                    |                           |                   |                 |                       |            | 竞狂           | 会 <u>野営理</u> | 第四百 第    |
|            |                  |                     |                               |                    |                           |                   |                 |                       |            |              |              |          |
| 基          | 本信息              | ^                   | ▲本信息<br>#==                   |                    |                           |                   |                 |                       |            |              |              |          |
| 4          | 基本信息             |                     | 学号                            | yxlx00             | 1                         | 姓名                | yxlx001         | L                     | 学院         | 6            | 通信工程学院       |          |
| da 1       | 据信白              | ~                   | 专业                            | 通信工                | Ŧ                         |                   |                 |                       |            |              |              |          |
| τ <b>ι</b> | 版信息              |                     |                               |                    |                           |                   |                 |                       |            |              |              |          |
| 附          | 件                | ×                   | 成员名单                          | (*必填)              |                           |                   |                 |                       |            |              |              |          |
|            |                  |                     | 新建                            | 数据排序               |                           |                   |                 |                       |            |              |              |          |
|            |                  |                     | 操作                            | F                  | 学号 🌲 🕺                    | 路 🌲 🗧 专业          | ⇒ 院系            | \$ 手机号码 (             | 是否组长       | ⇒ 邮箱         | \$ 身份词       | 号 🌲 🛛 銀行 |
|            |                  |                     | 编辑  :                         | tilitê yxl         | x001 yxlx00               | 1 通信工程            | 通信工程学院          | ŧ                     | 是          |              |              |          |
|            |                  |                     | < > 1                         | -1 总记录数 1          | <u> 新耕至 1 页</u>           |                   |                 |                       |            |              |              | 每页显示 1   |
|            |                  |                     |                               |                    |                           |                   |                 |                       |            |              |              |          |
|            |                  |                     | 指导老师                          |                    |                           |                   |                 |                       |            |              |              |          |
|            |                  |                     | 新建                            | <b>数据排序</b>        |                           |                   |                 |                       |            |              |              |          |
|            |                  |                     | 智术添加记录                        |                    |                           |                   |                 |                       |            |              |              |          |
|            |                  |                     | 申报附件                          |                    |                           |                   |                 |                       |            |              |              |          |
|            |                  |                     | 附件信息                          | l                  |                           |                   |                 |                       |            |              |              |          |
|            |                  |                     |                               | •                  |                           |                   |                 |                       |            |              |              |          |
|            |                  |                     |                               |                    |                           |                   |                 |                       |            |              |              |          |
|            |                  |                     |                               |                    |                           |                   | TRANK           |                       |            |              |              |          |
|            |                  |                     |                               |                    | ł                         | 足父申请 保行           | 7 取消            |                       |            |              |              |          |
|            | 面要冠子种拔力          | 炒 受利:               | 宇塞由清                          |                    |                           |                   |                 |                       |            | 会務           | 管理 会潮        | 酒石 学生    |
| -          | XIDIAN UNIVERSI  |                     | 634-1-163                     |                    |                           |                   |                 |                       |            |              |              |          |
| 唐          | 管理               |                     |                               |                    |                           |                   |                 |                       |            |              |              |          |
|            |                  | _                   |                               |                    |                           |                   |                 |                       |            |              |              |          |
| 竟          | 赛申请 <b>竞赛</b>    | 管理                  |                               |                    |                           |                   |                 |                       |            |              |              |          |
| 14         | 書給 ) 学早/社名/      | 音寒松次名称              |                               |                    | 地表 話                      | [級捜索]             |                 |                       |            |              |              |          |
|            |                  |                     |                               |                    | 2000                      |                   |                 |                       |            |              |              |          |
| 申ì         | 请删除              |                     |                               |                    |                           |                   |                 |                       |            |              |              |          |
|            | 10.0-            | 10.00               | <b>80</b>                     | 141-57             | aterate to A vise day the | EMPARTING I       | Eddorateskehede | 合金适日                  | 西日常期       | LL-Medicella | 还办部门         | 日不日      |
|            | TRE<br>送传 L 由请撤回 | <b>1</b> 1心<br>甚他审核 | - <u>-</u>                    | x±4                | 兄英地人合か                    | 2020-03-15        | 2020-03-19      | 克莱坝日<br>测试项目0317      | 项目实业       | 松级           | 本科生院         | 不可能      |
|            | 详情               | 已通过                 | yxlx001                       | yxlx001            | 第一轮                       | 2020-03-10        | 2020-03-15      | 全国大学生电                |            | 国家级          | 本科生院         | -<br>否   |
|            |                  |                     | 1.004                         | vxlx001            | 001                       | 2020-03-12        | 2020-03-15      | 电子设计大赛                |            | 国家级          | 本科生院         | -        |
|            | 详情               | 已通过                 | yxix001                       |                    |                           |                   |                 |                       |            |              |              | 留        |
|            | 详情<br>详情         | 已通过<br>已通过          | yxlx001<br>yxlx001            | yxlx001            |                           |                   |                 |                       |            |              |              | 8        |
|            | 详情<br>详情<br>详情   | 已通过<br>已通过<br>已通过   | yxlx001<br>yxlx001<br>yxlx001 | yxlx001<br>yxlx001 |                           |                   |                 |                       |            |              |              | 8        |

## 三、学生上传

基地审核报名信息通过以后,可在竞赛查看中,下载培训计划, 上传竞赛论文,在成果中上传获奖证书等。第二轮次竞赛若不需报名, 竞赛信息会在竞赛查看中直接显示,学生无需等待审核信息,直接上 传论文和成果等;如果第二轮需要报名,则只有满足报名条件的学生 才能申请报名,不满足申请条件的学生能显示轮次信息,但是点击申 请,系统会提示不满足申请条件,无法报名。

| Vise                                                                              | edu 金智教育                                                                                                    | ,子科克费                                                                                                    | 书項                                                                                                    |                                                                     |                                                                                                    |                                                                    |                      |                            |       | 竞获官理                                                               | 竞赛查看                                                                                                    | 学生1 ▼              |                  |
|-----------------------------------------------------------------------------------|----------------------------------------------------------------------------------------------------|----------------------------------------------------------------------------------------------------|----------------------------------------------------------------------------------------------------|---------------------------------------------------------------------|----------------------------------------------------------------------------------------------------|--------------------------------------------------------------------|----------------------|----------------------------|-------|--------------------------------------------------------------------|----------------------------------------------------------------------------------------------------|--------------------|------------------|
| 意赛项                                                                               | 页目查看                                                                                                    |                                                                                                    |                                                                                                    |                                                                     |                                                                                                    |                                                                    |                      |                            |       |                                                                    |                                                                                                    |                    |                  |
| <b>2</b> 、请输                                                                      | 认团队名称                                                                                                    |                                                                                                    |                                                                                                    | 1                                                                   | · [高级搜索                                                                                                    | 1                                                                  |                      |                            |       |                                                                    |                                                                                                    |                    |                  |
| 赛项目                                                                               | : 请选择                                                                                                    |                                                                                                    | -                                                                                                    |                                                                     |                                                                                                    |                                                                    |                      |                            |       |                                                                    |                                                                                                    |                    |                  |
| 赛轮次                                                                               | : 请选择                                                                                                    |                                                                                                    | •                                                                                                    |                                                                     |                                                                                                    |                                                                    |                      |                            |       |                                                                    |                                                                                                    |                    |                  |
| 自定义                                                                               | 2显示列                                                                                                    |                                                                                                    |                                                                                                    |                                                                     |                                                                                                    |                                                                    |                      |                            |       |                                                                    |                                                                                                    |                    |                  |
|                                                                                   | 操                                                                                                    | 作                                                                                                    | 竞赛项目                                                                                                    | 竞赛轮次                                                                | 学号                                                                                                    | 姓名                                                                 | 专业                   | 院系                         | 联系方式  | 身份                                                                 | 团队名称                                                                                                    | 指导                 | 老师               |
|                                                                                   | 详情   培训计划                                                                                                    | 寛寒论文    成果                                                                                                    | 週時式01                                                                                                    | 97_80                                                               | 1.001                                                                                                    |                                                                    |                      |                            |       |                                                                    |                                                                                                    |                    |                  |
|                                                                                   |                                                                                                    |                                                                                                    |                                                                                                    | 545 ¥D                                                              | YXIXUUT                                                                                                    | yxlx001                                                            | 通信工程                 | 通信工程学院                     |       | 队长                                                                 | yxlx001队伍                                                                                                    | (ampad             | mir              |
|                                                                                   | 详情   培训计划                                                                                                    | 寛赛论文   成果                                                                                                    | 电子设计大赛                                                                                                    | 001                                                                 | yxlx001<br>yxlx001                                                                                                   | yxlx001<br>yxlx001                                                 | 通信工程<br>通信工程         | 通信工程学院 通信工程学院              |       | 队长                                                                 | yxlx001队伍<br>yxlx001队伍                                                                                                    | (ampad)<br>(190502 | mir<br>62        |
| 〕<br>「<br>売赛                                                                      | 洋信 培训计划<br>洋信 培训计划<br>XIDLAN UNIVERSI                                                                                                    | 党議论文   紀果<br> 党議论文   紀果<br>  Y - <b>フードインクク</b>                                                                                                    | <ul> <li>■子设计大赛</li> <li>■子设计大赛</li> <li>■子设计大赛</li> <li>■子设计大赛</li> </ul>                                                                                                    | 98 92<br>001<br>002                                                 | yxxx001<br>yxxx001<br>yxxx001                                                                                        | yxlx001<br>yxlx001<br>yxlx001                                      | 速信工程<br>通信工程<br>通信工程 | 通信工程学院<br>通信工程学院<br>通信工程学院 |       | NK<br>NK                                                           | ydx001以任<br>ydx001以任<br>ydx001以任                                                                                                    | (ampad<br>(190502  | 262              |
| □<br>□<br>つ<br>つ<br>、<br>、<br>、<br>、<br>、<br>、<br>、<br>、<br>、<br>、<br>、<br>、<br>、 | <ul> <li>洋島 単切け初</li> <li>洋街 塔切け刻</li> <li>洋街 塔切け刻</li> <li>第1000 2000 2000 2000</li> <li>第1000 2000 2000</li> <li>第1000 2000 2000</li> <li>#1000 2000 2000</li> <li>#1000 2000 2000<th><ul> <li>究素心之(成果</li> <li>究素心之(成果</li> <li>、 ・ ・ ・ ・ ・ ・ ・ ・ ・ ・ ・ ・ ・ ・ ・ ・ ・ ・ ・</li></ul></th><th>电子设计大赛<br/>电子设计大赛</th><th>001<br/>002</th><th>yxh001<br/>yxh001<br/>yxh001<br/>yxh001</th><th>yxlx001<br/>yxlx001<br/>yxlx001</th><th>遗信工程<br/>通信工程<br/>通信工程</th><th>通信工程学院<br/>通信工程学院<br/>通信工程学院</th><th></th><th></th><th>ydx00111,(E<br/>ydx00111,(E<br/>ydx00111,(E</th><th>(ampad<br/>(190502</th><th>mir<br/>262</th></li></ul> | <ul> <li>究素心之(成果</li> <li>究素心之(成果</li> <li>、 ・ ・ ・ ・ ・ ・ ・ ・ ・ ・ ・ ・ ・ ・ ・ ・ ・ ・ ・</li></ul>                                                                                                    | 电子设计大赛<br>电子设计大赛                                                                                                    | 001<br>002                                                          | yxh001<br>yxh001<br>yxh001<br>yxh001                                                                                 | yxlx001<br>yxlx001<br>yxlx001                                      | 遗信工程<br>通信工程<br>通信工程 | 通信工程学院<br>通信工程学院<br>通信工程学院 |       |                                                                    | ydx00111,(E<br>ydx00111,(E<br>ydx00111,(E                                                                                                    | (ampad<br>(190502  | mir<br>262       |
| 一<br>、<br>、<br>、<br>、<br>、<br>、<br>、<br>、<br>、<br>、<br>、<br>、<br>、                | 洋街     塔切田石       洋街     塔切田石       洋街     塔切田石       第     管理       廣申请     嘉寮       時給入商高的次名     操作                                                                                                    | <u>究義论2</u>   成果<br>党<br>党<br>党<br>定<br>で<br>「<br>で<br>て<br>で<br>て<br>で<br>し<br>な<br>果<br>、<br>、<br>成<br>果<br>、<br>、<br>、<br>、<br>、<br>、<br>、<br>、<br>、<br>、<br>、<br>、                                                                                                    | B子(2)计大赛<br>电子(2)计大赛<br>C+1+1+1<br>次名称 ◆                                                                                                    | # 90<br>001<br>002                                                  | yxkx001<br>yxkx001<br>yxkx001<br>yxkx001                                                                             | ysk001<br>ysk001<br>ysk001                                         | 进信工程<br>通信工程<br>通信工程 | 通信工程学院<br>通信工程学院<br>通信工程学院 | × IEB |                                                                    | ydx0011以任<br>ydx0011以任<br>ydx0011以任<br>xxx1111                                                                                                    | (ampad<br>(190502  | mir<br>262)      |
| 、<br>文<br>文<br>末<br>美<br>の<br>清<br>調<br>。                                         | 评信         培训计划           详信         培训计划           详信         培训计划           XIDIAN UNIVERSI           管理           廣申请         嘉寮           時給入真真常必次常           操作           総次券債         申請                                                                                                    | <ul> <li>究素心と」成果</li> <li>究素心之」成果</li> <li>(、・・・・・・・・・・・・・・・・・・・・・・・・・・・・・・・・・・・・</li></ul>                                                                                                    | B子(R)十大赛<br>电子(R)十大赛<br>マーマート<br>マーマート<br>マーマート<br>マーマート<br>マーマート<br>マーマート<br>マーマート<br>マーマート<br>マーマート<br>マーマート<br>マーマート<br>マーマート<br>マーマート<br>マーマート<br>マーマート<br>マーマート<br>マーマート<br>マーマート<br>マーマート<br>マーマート<br>マーマート<br>マーマート<br>マーマート<br>マーマー<br>マーマー<br>マーマ<br>マーマ<br>マーマ<br>マーマ<br>マーマ<br>マーマ<br>マーマ<br>マーマ<br>マーマ<br>マーマ<br>マーマ<br>マーマ<br>マーマ<br>マーマ<br>マーマ<br>マーマ<br>マーマ<br>マーマ<br>マーマ<br>マーマ<br>マーマ<br>マーマ<br>マーマ<br>マーマ<br>マーマ<br>マーマ<br>マーマ<br>マーマ<br>マーマ<br>マー<br>マー | 2020-03-1:                                                          | ysk001<br>ysk001<br>ysk001<br>ysk001                                                                                 | ysk001<br>ysk001<br>ysk001                                         | 3419<br>3419<br>3419 | 通信工程学院<br>通信工程学院<br>通信工程学院 | × ISB | U.K<br>U.K<br>U.K<br>U.K<br>■<br>EEF201                            | yah0011/L语<br>yah0011/L语<br>yah0011/L语<br>2020-1010<br>2020-1010<br>第二章 2020-1010<br>第二章 2020-1010<br>2020<br>2020<br>20 | (ampad<br>(190502  | mir<br>262)      |
| □<br>○<br>文<br>ま<br>、<br>、<br>、<br>、<br>、<br>、<br>、<br>、<br>、<br>、<br>、<br>、<br>、 | 洋信         培训计划           洋信         培训计划           洋信         培训计划           第二日         培训计划           第二日         培训计划           第二日         培训           第二日         培训           第二日         培训           第二日         培训           第二日         培训           第二日         培训           第二日         培训           第二日         培训           第二日         培训           第二日         培训                                                                                                    | <ul> <li>実施之(減果</li> <li>発売シマ(減果</li> <li>マー・イーン・シン</li> <li>マー・イーン・シン</li> <li>管理</li> <li>約/(気震病目名称)</li> <li>気高給</li> <li>第一・総</li> <li>第一・総</li> </ul>                                                                                                    | B子(2)计大赛<br>田子(2)计大赛<br><b>U</b> (1)大赛<br><b>U</b> (1)大赛<br><b>U</b> (1)大赛<br><b>U</b> (1)大赛<br><b>U</b> (1)大赛<br><b>U</b> (1)大赛                                                                                                    | 1001<br>001<br>002                                                  | yaku01<br>yaku01<br>yaku01<br>yaku01<br>x<br>x<br>x<br>x<br>x<br>x<br>x<br>x<br>x<br>x<br>x<br>x<br>x<br>x<br>x<br>x | ysk001<br>ysk001<br>ysk001<br>ysk001<br>(高级搜索)<br>(高级搜索)<br>记中请条件! | 종대명<br>공석1명<br>공석1명  | 通信工程学院<br>通信工程学院<br>通信工程学院 | × ISB | U.K<br>U.K<br>U.K<br>U.K<br>E€700<br>E€700<br>E€700                | yxh0011/L语<br>yxh0011/L语<br>yxh0011/L语<br>xxh0111/L语<br>xxh0111/L语<br>xxh0111/L语<br>xxh0111/L语<br>xxh0111/L语<br>xxh0111/L语<br>xxh0111/L语<br>xxh0111/L语<br>xxh0111/L语<br>xxh0111/L语<br>xxh0111/L语<br>xxh0111/L语<br>xxh0111/L语<br>xxh0111/L<br>xxh0111/L<br>xxh0111/L<br>xxh0111/L<br>xxh0111/L<br>xxh0111/L<br>xxh0111/L<br>xxh0111/L<br>xxh0111/L<br>xxh0111/L<br>xxh0111/L<br>xxh0111/L<br>xxh0111/L<br>xxh0111/L<br>xxh0111/L<br>xxh0111/L<br>xxh0111/L<br>xxh0111/L<br>xxh0111/L<br>xxh0111/L<br>xxh0111/L<br>xxh0111/L<br>xxh011/L<br>xxh011/L<br>xxh011/L<br>xxh011/L<br>xxh011/L<br>xxh011/L<br>xxh011/L<br>xxh011/L<br>xxh011/L<br>xxh011/L<br>xxh011/L<br>xxh011/L<br>xxh011/L<br>xxh011/L<br>xxh011/L<br>xxh011/L<br>xxh011/L<br>xxh011/L<br>xxh011/L<br>xxh011/L<br>xxh011/L<br>xxh011/L<br>xxh011/L<br>xxh011/L<br>xxh01/L<br>xxh01/L<br>xxh                                                                                                    | (ampad<br>(190502  | min<br>262)<br>省 |
| 》 x<br>竞赛<br>章<br>章                                                               | 洋油目         第回日本目           洋油目         第回日本目           洋油目         第回日本目           第四日本目         第四日本目           第四日本目         第四日本目                                                                                                    | <ul> <li>実直シン   点果</li> <li>実直シン   点果</li> <li>決直シン   点果</li> <li>マーイキンシン</li> <li>マーイキンシン</li> <li>マーイキンシン</li> <li>第二</li> <li>() 気変鳴日名称</li> <li>() 気変鳴</li> <li>() 気変鳴</li> <li>() 気震鳴</li> <li>() 気震鳴</li> <li>() 気変鳴</li> <li>() 気変鳴</li> <li>() 気変鳴</li> <li>() 気変鳴</li> <li>() 気変鳴</li> <li>() 気変鳴</li> <li>() 気変鳴</li> <li>() 気変鳴</li> <li>() 気変鳴</li> <li>() 気変鳴</li> <li>() 気震鳴</li> <li>() 気震鳴</li> <li< td=""><td>B子(k)十大音<br/>田子(k)十大音<br/><b>C-1=11</b><br/>次名称 ◆</td><td>1001<br/>001<br/>002<br/>002<br/>002<br/>002<br/>002<br/>002<br/>002<br/>002</td><td>yak001<br/>yak001<br/>yak001<br/>yak001<br/>総家<br/>記示英語</td><td>ysk001<br/>ysk001<br/>ysk001<br/>ysk001<br/>(高级搜索)<br/>记中请条件!</td><td>종대대<br/>공속대원<br/>공속대원</td><td>通信工程学院<br/>通信工程学院<br/>通信工程学院</td><td>× IS&amp;</td><td>U.K<br/>U.K<br/>U.K<br/>U.K<br/>U.K<br/>U.K<br/>U.K<br/>U.K<br/>U.K<br/>U.K</td><td>yxh0011/L语<br/>yxh0011/L语<br/>yxh0011/L语<br/>xxh011/L语<br/>xxh011/L语<br/>xxh011/L语<br/>xxh011/L语<br/>xxh011/L语<br/>xxh011/L语<br/>xxh011/L语<br/>xxh011/L语<br/>xxh011/L语<br/>xxh011/L语<br/>xxh011/L语<br/>xxh011/L语<br/>xxh011/L语<br/>xxh011/L语<br/>xxh011/L语<br/>xxh011/L语<br/>xxh011/L语<br/>xxh011/L<br/>xxh011/L<br/>xxh01/L<br/>xxh011/L<br/>xxh011/L<br/>xxh011/L<br/>xxh01/L<br/>xxh01/L</td><td>(ampad<br/>(190502</td><td>mir<br/>262)</td></li<></ul> | B子(k)十大音<br>田子(k)十大音<br><b>C-1=11</b><br>次名称 ◆                                                                                                    | 1001<br>001<br>002<br>002<br>002<br>002<br>002<br>002<br>002<br>002 | yak001<br>yak001<br>yak001<br>yak001<br>総家<br>記示英語                                                                   | ysk001<br>ysk001<br>ysk001<br>ysk001<br>(高级搜索)<br>记中请条件!           | 종대대<br>공속대원<br>공속대원  | 通信工程学院<br>通信工程学院<br>通信工程学院 | × IS& | U.K<br>U.K<br>U.K<br>U.K<br>U.K<br>U.K<br>U.K<br>U.K<br>U.K<br>U.K | yxh0011/L语<br>yxh0011/L语<br>yxh0011/L语<br>xxh011/L语<br>xxh011/L语<br>xxh011/L语<br>xxh011/L语<br>xxh011/L语<br>xxh011/L语<br>xxh011/L语<br>xxh011/L语<br>xxh011/L语<br>xxh011/L语<br>xxh011/L语<br>xxh011/L语<br>xxh011/L语<br>xxh011/L语<br>xxh011/L语<br>xxh011/L语<br>xxh011/L语<br>xxh011/L<br>xxh011/L<br>xxh01/L<br>xxh011/L<br>xxh011/L<br>xxh011/L<br>xxh01/L<br>xxh01/L                                            | (ampad<br>(190502  | mir<br>262)      |